# Projectbestanden downloaden

In dit bestand wordt stap voor stap beschreven hoe je de codes vanaf de website bij dit boek kunt downloaden naar je pc.

## **Op een Windows-computer**

### Start Edge of Internet Explorer

#### **INST** Open de webpagina www.visualsteps.nl/microbit/bestanden.php

Je ziet de webpagina met de projectbestanden. Je downloadt de projectbestanden als volgt:

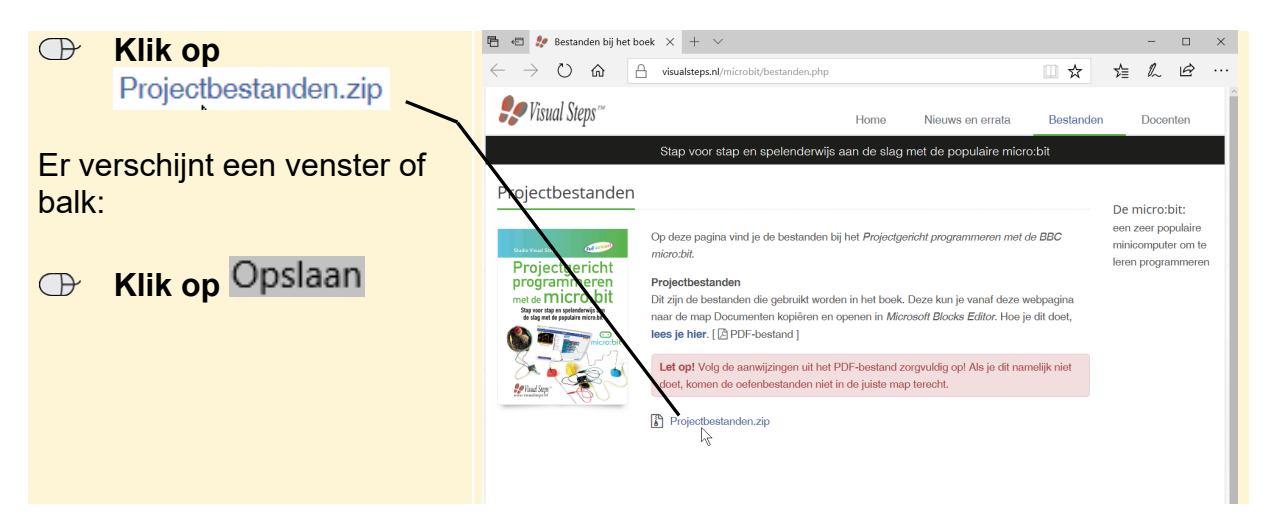

De bestanden worden op de computer gezet. Na enige tijd is het downloaden voltooid:

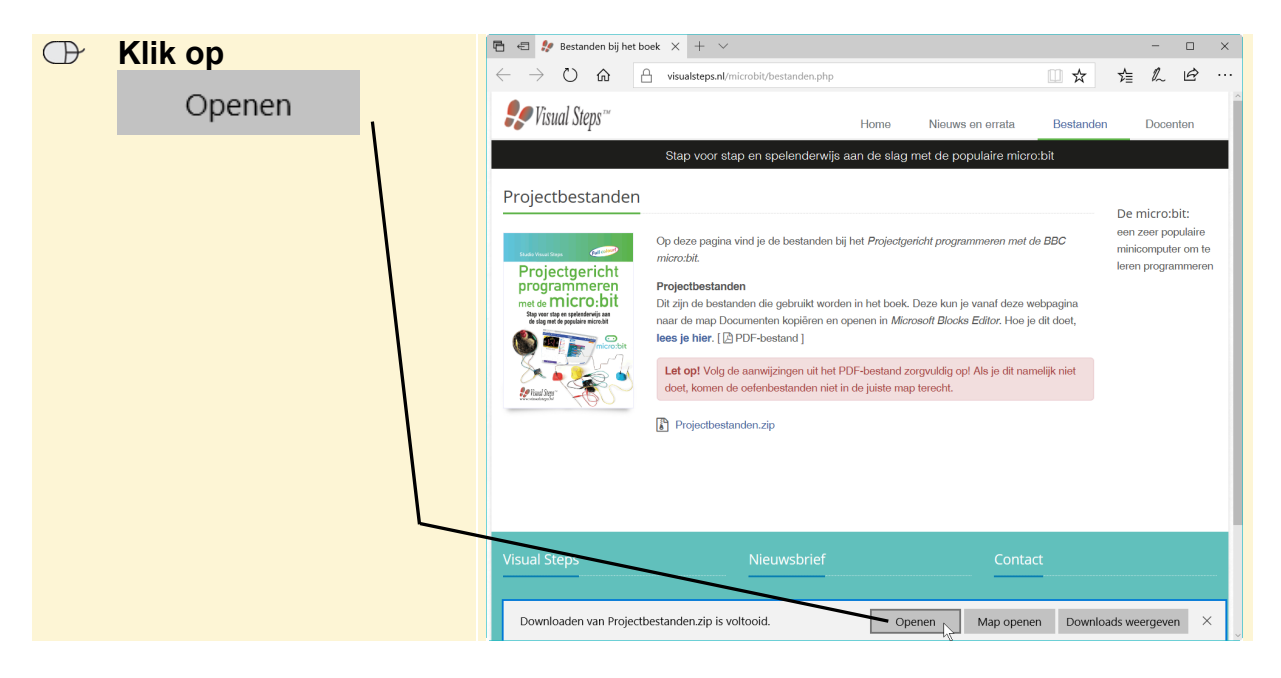

De map *Projectbestanden.zip* is een gecomprimeerde map. Deze map sla je op in de map (*Mijn*) *Documenten*.

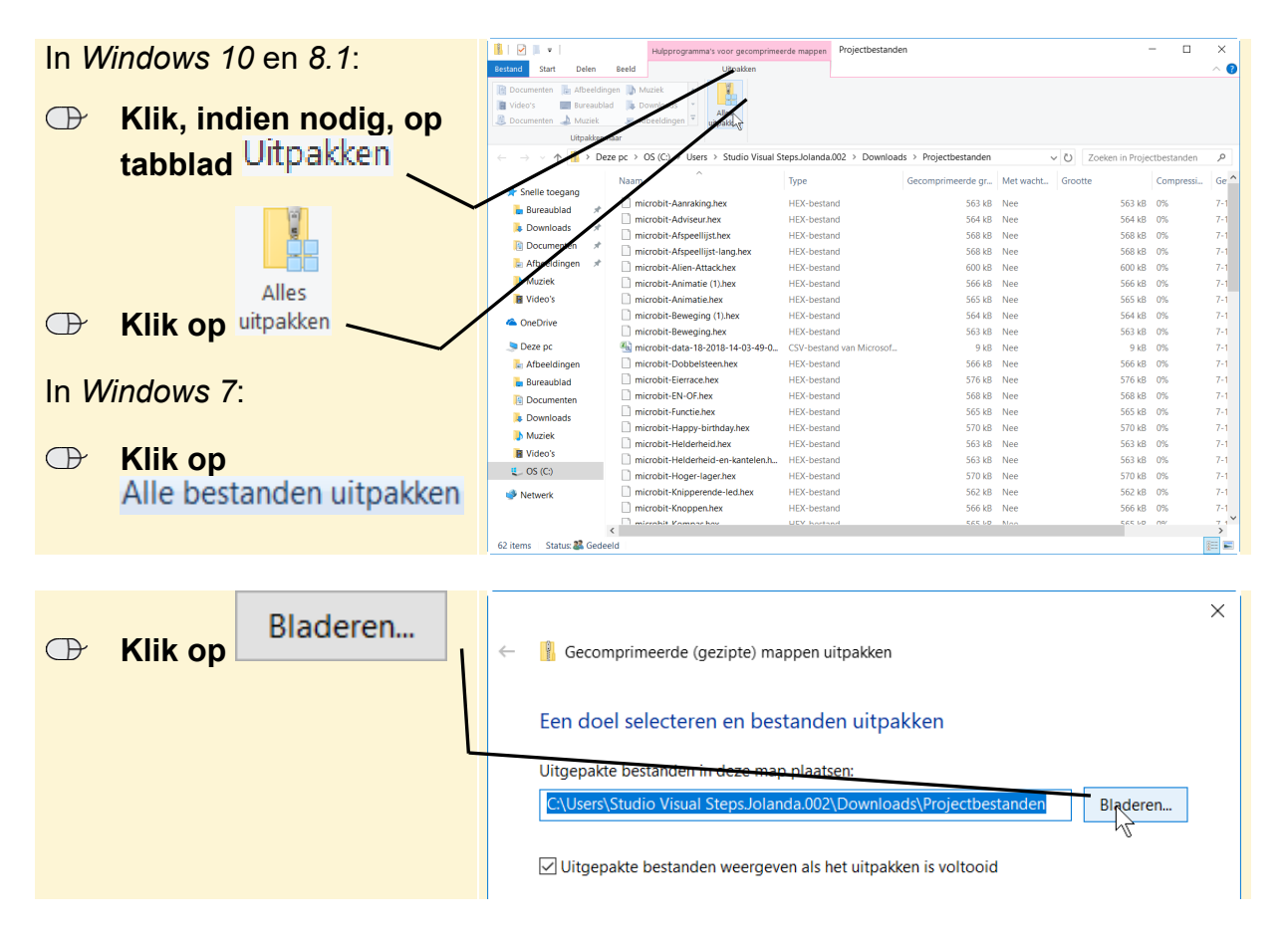

Je gaat een nieuwe map maken en geeft deze de naam. Deze sla je op in de map (*Mijn*) *Documenten*. In *Windows 10* doe je dat als volgt. Als je werkt met *Windows 8.1* of 7 ga je op deze pagina verder bij *Windows 8.1 en 7* op de volgende pagina.

| P          | Klik on Documenten                        | Een doel selecteren                                                                                         |                 |                        | ×         |
|------------|-------------------------------------------|----------------------------------------------------------------------------------------------------|-----------------|------------------------|-----------|
|            |                                           | $\leftarrow$ $\rightarrow$ $\vee$ $\uparrow$ 📳 > Deze pc > Documenten >                                     |                 | ) Zoeken in Documenten |           |
|            | Niouwo man                                | Organiseren 👻 Nieuwe map                                                                                    |                 | 8=                     | • 🕜       |
| $\bigcirc$ | Klik op Meuwe map                         | Naam                                                                                                    | Gewijzigd op    | Туре                   | Grootte   |
|            | L                                         | Image: Wideo's         Image: Microbit-projectbestanden                                                     | 7-11-2018 14:23 | Bestandsmap            |           |
|            | <b>Typ:</b> Microbit-<br>projectbestanden | <ul> <li>OneDrive</li> <li>Deze pc</li> <li>Afbeeldingen</li> <li>Bureaublad</li> <li>Documenten</li> </ul> |                 |                        |           |
|            | Druk op                                   | Downloads     Muziek     Video's     OS (C)     Video's                                                     |                 |                        | >         |
|            |                                           | мар.                                                                                                    |                 | Map selecteren A       | Annuleren |

De nieuwe map is geselecteerd.

Klik op
 Map selecteren

#### Windows 8.1 en 7

In Windows 8.1 en Windows 7 zie je het venster Een doel selecteren:

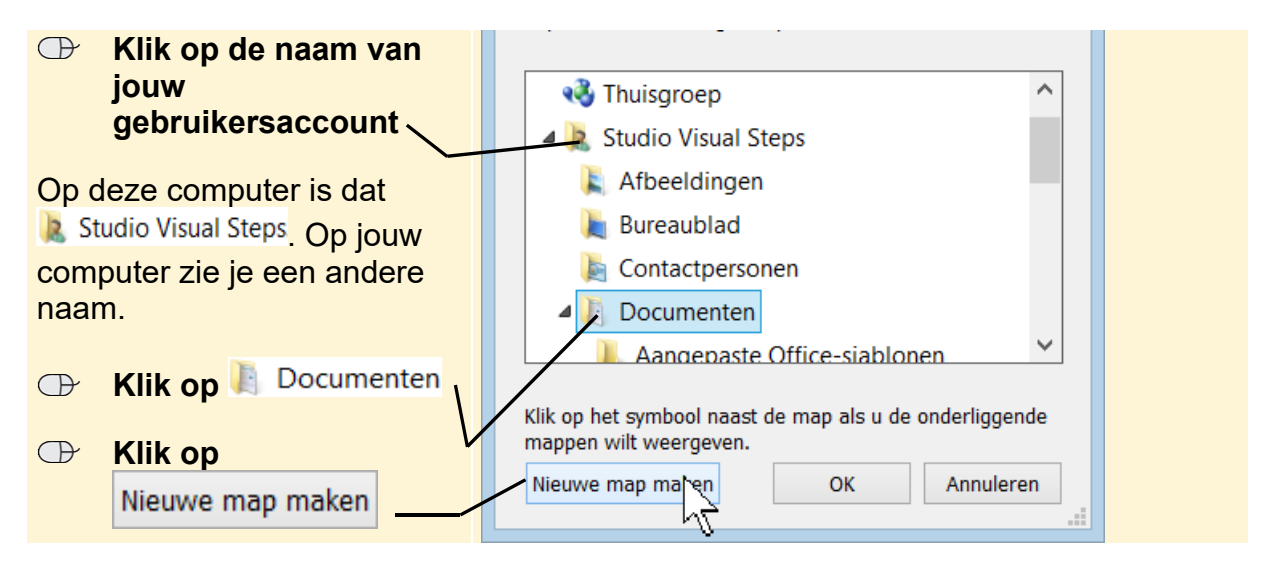

**Typ:** Microbit-projectbestanden

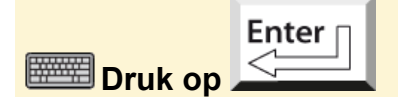

De nieuwe map is geselecteerd:

In alle versies van *Windows* laat je de bestanden uitpakken. De bestanden worden in de map (*Mijn*) *Documenten* geplaatst:

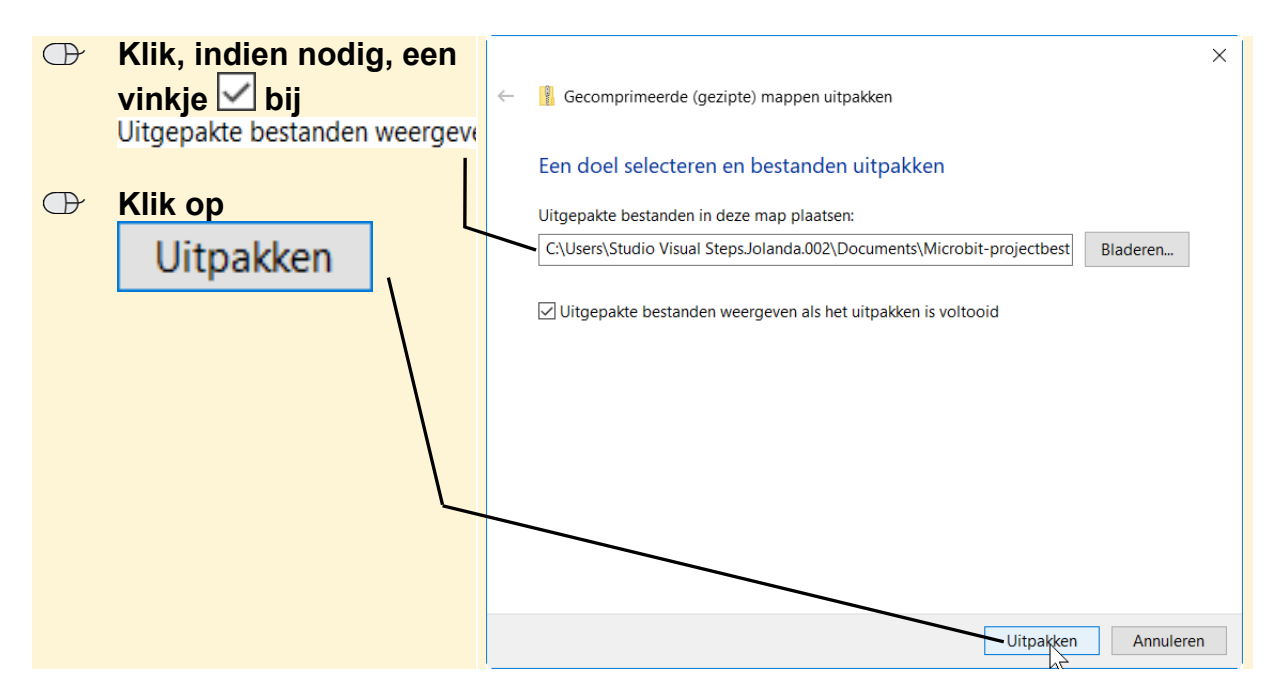

📕 🛛 📕 💌 🛛 Microbit-project Je sluit dit venster: Delen Beeld Start Knippe × 🗉 The N 4 Klem Gewijzigd op Туре le toegang 7-11-2018 14:28 HEX-bestand \* \* microbit-Aanraking.hex 563 kB ᡖ Bureaublad 7-11-2018 14:28 7-11-2018 14:28 7-11-2018 14:28 7-11-2018 14:28 7-11-2018 14:28 7-11-2018 14:28 7-11-2018 14:28 7-11-2018 14:28 microbit-Adviseur.hex HEX-bestand 564 kB Downloads microbit-Afspeellijst.hex HEX-bestand 568 kB Documenten \* microbit-Afspeellijst-lang.hex
 microbit-Afspeellijst-lang.hex
 microbit-Alien-Attack.hex
 microbit-Animatie (1).hex
 microbit-Animatie.hex HEX-bestand 568 kB 🚡 Afbeeldingen 🖈 Microbit-projectbes Muziek Video's microbit-Beweging (1).he 7-11-2018 14:28 564 kB

De bestanden worden uitgepakt. Je ziet de projectbestanden:

De gecomprimeerde map *projectbestanden.zip* is opgeslagen in de map *Downloads*. Dit venster is nog geopend. De gecomprimeerde map verwijder je:

| $\bigcirc$ | Klik op   | ownloads <sub>I</sub> | Image: Image:                                                                                                    | - 🗆                                                          | ×<br>~ 7 |
|------------|-----------|-----------------------|----------------------------------------------------------------------------------------------------|--------------------------------------------------------------|----------|
| ⊕          | Klik op d | e map 🔪               | An Soelle toegging Copieren Vakimord<br>Kiembord<br>Kiembord | Alles selecteren Hiets selecteren Selecte omkeren Selecteren |          |
|            | •         | • 🔨                   | ← → ✓ ↑ 🖡 > Deze pc > Downloads > V Ø Zoeker                                                                                                    | in Downloads                                                 | Q        |
|            |           | Delete                | Naam         Gewijzigd op         Type         Grootte                                                                                                    |                                                              |          |
|            | Druk on   | Delete                | <ul> <li>B Downloads *</li> <li>B Documenten *</li> <li>A Hotedingen *</li> </ul>                                                                                                    |                                                              |          |
|            | Druk op   |                       | Microbit-project *                                                                                                    |                                                              |          |

Mogelijk wordt gevraagd of je de map echt wilt verwijderen:

|--|

De gecomprimeerde map is verwijderd.

**INST** Sluit de vensters